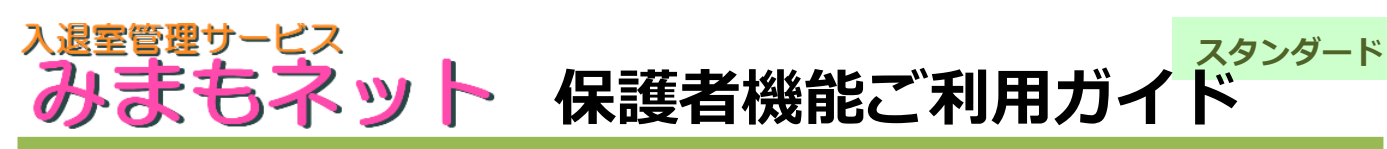

http://mimamori-net.sakura.ne.jp

## お子さまの様子をインターネットでいつでも確認できます。

管理者側(塾や習い事等、お子さまを預けている先)から、配布される確認サイトへのアクセス情報を使って、お子さ まの状況を確認する事が出来ます。確認サイトはメンテナンス中を除き、過去の投稿状況や管理者からのお知らせページ (管理者側で作成している場合)などを24時間いつでもご利用できます。 確認サイトにアクセスするための「URL (インターネットアドレス)」と「ID」、「パスワード」をお手元にご用意して下さい。

## メニュー構成と機能

7木

8全

9±

10日

11月

12 火

## ログイン画面 メニュー画面 配布されたアクセス先を表示してIDとパスワードを入力します。 メニュー画面には今日の子どもの入退室状況が表示されます。一 ログインボタンを押すとメニュー画面が表示されます。 日に何度も出入りが有る場合も当日分はこの画面に表示されます。 入退室確認サイト ログイン・ . ログインID メニュー 8 蒲田八郎さんは入室していません。 バスワード ≫入室·退室状况一覧 test page ログイン **御**禄定 ・セッションエラー「が頻発してログインが出来ない方へ」 携帯電話の一部鉄種(スマホを除くdocomc端末の一部) にて、携帯端末側のブラウザが起話するための仕組に 対応していない様です。 スマートフォンを使用している方でログインが出来ない方 ・ ログアウト <u>▲メールが届かない方へ</u> は、お使いのブラウザの設定で「Cookieの許可」がOFF の可能性がありますので、端末設定のご確認をお願いし ます。 (C) 2009 みまもネット (C) 2009 みまもネット 設定面面 入室・退室状況一覧画面 通知先メールの設定を行います。 1カ月分の状況履歴を確認できます。 5件まで登録可能で、登録しておいて送信 過去の月の状況も表示できます。 するかどうか選択ができます。 お知らせ画面 入识室確認 ミサイト 管理者側で独自に作成した場合に表示 入室·退室状况 設定 ×= - -XIII-< 2013年11月 フィルタの解除はお済ですか? されるメニューです。 1 🗲 バスワード(6~12文字) 2 +入退室確認サイト 3日 文化の日 ..... test page 😐 4月振替休日 x== -アドレス1(<u>任意</u>) 5火 てすと表示 6水 ●夏期講習のお知らせ

## 「繋がらない・メールが来ない・表示がおかしい」そんな時は

通知メールを受信しない 🗸

通知メールを受信しない 🗸

アドレス2(任意)

マドレフジ(手音

保護者向けの確認サイトはインターネットサイトとして動作しています。携帯電話機器、スマートフォンの設定状態によっては、制限の解除や設定をしないと使えなくなっている機器があります。トラブルが有る場合は下記もご参考の上で、不明な点は管理者へご相談ください。 ●繋がらない場合:インターネットを利用したサイトです。端末がネット出来る状態かご確認ください。ネット利用に問題が無く、確認サ イトに繋がららない場合は、通信経路の問題、メンテナンス等の可能性もありますので、しばらく時間を置いてご確認ください。 なお、急ぎお子さまの出席や退場の状態を知りたい場合はお子さまを預けている管理者へ直接ご連絡ください。

●メールが来ない:確認サイトの中にも説明がありますが、"ドメイン解除"やセキュリティ設定の見直しが必要な場合があります。メーカー、キャリア個々で設定方法などが異なりますので、詳しくは端末のマニュアルやキャリアの提供する情報サイトなどを参考ください。
 また、メールアドレスの設定で間違ったメールアドレスを設定している場合も届きませんので、アドレスの文字列も再確認ください。
 ●表示がおかしい:確認サイトはなるべく汎用的に作っておりますが、少し古い規格の携帯電話機種(の一部)では、プログラムが動作しない事が確認されています。特定の動作しない機種についての情報はございませんが、該当が疑われる場合はPCをご利用頂くか、対応可能機種にてご利用ください。

夏季集中講座を開講します。

(C) 2009 みまもネット

×== =

詳しくは当塾配布の資料をご覧ください。

HTMLタグを使って装飾も可能です。